# Zenodo

## Науковий репозитарій

з відкритим доступом, розроблений CERN

Методичні рекомендації щодо створення облікового запису в Zenodo та збереження цифрових дослідних об'єктів (публікації, дані, програмне забезпечення, презентації тощо)

#### Створення облікового запису

Для створення облікового запису необхідно перейти на головну сторінку репозитарію https://zenodo.org/ та верхньому правому куті клікнути на кнопку **sign up:** 

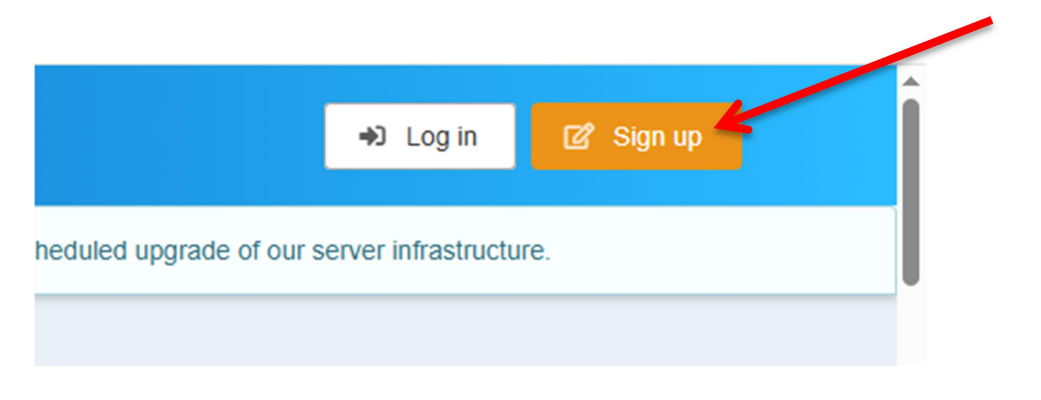

Вам запропонують реєстрацію за вже існуючим обліковим записом у ORCID, GitHub чи OpenAIRE. Для реєстрації достатньо клікнути на потрібний ресурс та слідувати підказкам.

| Zen                                                                                                    | 000                                        |
|----------------------------------------------------------------------------------------------------|--------------------------------------------|
| Research. Share                                                                                                    | d! Sign up today                           |
|                                                                                                    |                                            |
| Citable Discoverable                                                                                                |                                            |
| Uploads get a Digital Object Identifier (DOI) to make them                                                          | Sign up with GitHub     Sign up with ORCID |
| easily and uniquely citeable.                                                                                       | C Sign up with OpenAIRE                    |
| Accept or reject uploads to your own community (e.g<br>workshops, EU projects, institutions or entire disciplines). | — OR —                                     |
|                                                                                                    |                                            |
| Trusted Research Data Management                                                                                    | Username                                   |

Якщо Ви не маєте облікового запису ORCID, GitHub чи OpenAIRE, необхідно реєструватися безпосередньо на Zenodo:

| ommunity (e.g<br>entire disciplines). |               | — OR —                           |          |
|---------------------------------------|---------------|----------------------------------|----------|
| ement                                 | Username      |                                  |          |
| aging 100s of<br>rge Hadron           | Full name     |                                  |          |
|                                       | Affiliations  |                                  |          |
|                                       | Email Address | S                                | <u>•</u> |
|                                       | Please use    | an institutional email address 0 |          |
|                                       | Password      |                                  |          |
|                                       | ď             | Sign up                          |          |
|                                       | Already       | have an account? Log in          |          |
|                                       |               | Privacy notice                   |          |

**Username, Email Address, Password** – поля, обов'язкові для заповнення. Поля **Full nam**e та **Affiliations** – не є обов'язковими, але для ефективного пошуку даних рекомендуємо їх заповнити.

Username не може містити пробілів: тільки алфавітно-цифрові символи, тире та підкреслення.

Після успішної реєстрації на Ваш Email надійде лист з інструкцією по активації облікового запису. Коли обліковий запис буде активований, в правому кутку відобразиться Ваше ім'я і з'явиться меню редагування профілю:

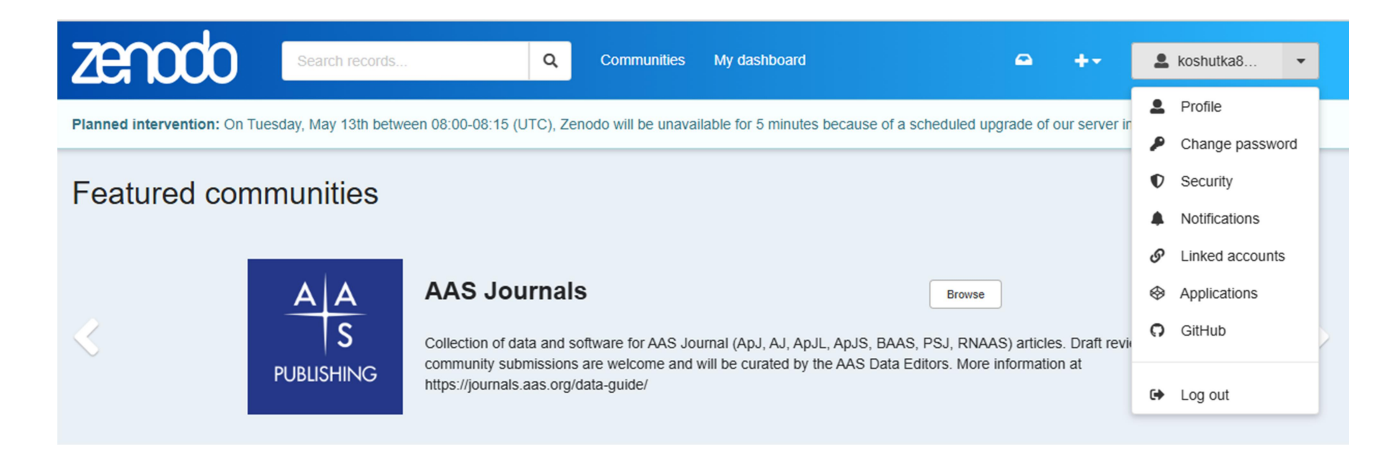

### Загрузка даних

Zenodo дозволяє вам ділитися та зберігати ваші цифрові дослідні об'єкти (публікації, дані, програмне забезпечення, презентації тощо) за три простих кроки:

1. Завантажити : Завантажте файли, якими потрібно поділитися.

2. Опишіть: опишіть файли з мінімальними метаданими, такими як назва та творці.

3. Опублікувати : Коли ви будете готові, натисніть кнопку «Опублікувати», щоб поділитися своїм дослідженням.

Після публікації вашому запису автоматично надасться цифровий ідентифікатор об'єкта (DOI).

Перш ніж почати, переконайтеся, що ви створили обліковий запис і увійшли до системи.

Натисніть значок «плюс» у заголовку та виберіть «New upload» (Нове завантаження).

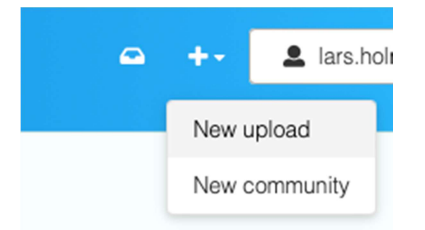

Завантажте один або кілька файлів, натиснувши кнопку «Upload files» (Завантажити файли), щоб вибрати файли з комп'ютера.

| Files             |                    |                   |                    | ~                       |
|-------------------|--------------------|-------------------|--------------------|-------------------------|
|                   |                    | Storage available | 0 out of 100 files | 0 bytes out of 50.00 GB |
| D                 | rag and drop files | - or -            | 🛓 Upload fik       | 25                      |
| Basic information |                    |                   |                    | ~                       |

Заповніть мінімально необхідні поля (позначені червоною зірочкою).

| asic information                                                                                                    |
|----------------------------------------------------------------------------------------------------|
| rigital Object Identifier*<br>/ou already have a DOI for this upload? <ul> <li>Yes</li> <li>No</li> </ul>                                                                      |
| opy/paste your existing DOI here                                                                                                    |
| I allows your upload to be easily and unambiguously cited. Example: 10.1234/loo.bar                                                                                            |
| lesource type *                                                                                                    |
| itle "                                                                                                    |
| Add titles                                                                                                    |
| UDICation date 2)23-07-28                                                                                                    |
| ise your upload was already published elsewhere, please use the date of the first publication. Format: YYYY-MM-DD, YYYY-MM, or YYYY. For intervals use DATE/DATE, e.g. 1939/19 |
| reators* Add creator                                                                                                    |

Натисніть «Save draft» (Зберегти чернетку), щоб перевірити надану інформацію.

| Draft 🚯   |            |   |         |  |  |  |
|-----------|------------|---|---------|--|--|--|
|           | Save draft | • | Preview |  |  |  |
| 1 Publish |            |   |         |  |  |  |

Коли ви будете готові, натисніть кнопку «Publish» (Опублікувати)

|   |            | Draft 🚯 |         |
|---|------------|---------|---------|
|   | Save draft | •       | Preview |
| £ |            | Publish |         |

УВАГА: Ви не зможете додавати, змінювати або видаляти файли із запису після публікації.

Щоб підтвердити, натисніть кнопку «Publish» (Опублікувати).

| Are you sure you want to publish this record?                                                                                                    |         |
|----------------------------------------------------------------------------------------------------|---------|
| • Once the record is published you will no longer be able to change the files in the However, you will still be able to update the record's metadata later. | upload! |
| Cancel                                                                                                    | Publish |

#### Створення спільноти

Перейдіть до Communities і натисніть New Community. Перед створенням необхідно скористатися пошуковим полем ліворуч, щоб перевірити, чи вже існує схожа спільнота.

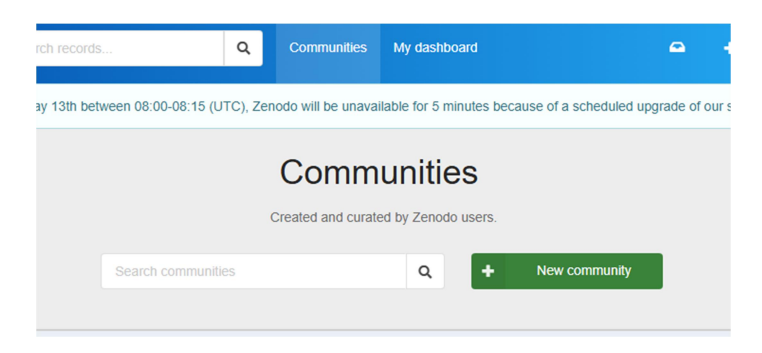

Після цього потрібно ввести назву спільноти та створити ідентифікатор для доступу через URL. Після заповнення всіх даних натисніть Create community.

Setup your new community

| Community name*                                                                            |                                                          |
|--------------------------------------------------------------------------------------------|----------------------------------------------------------|
| Aviation                                                                                   |                                                          |
| IIII Identifier*                                                                           |                                                          |
| Aviation                                                                                   |                                                          |
| This is your community's unique identifier. You<br>https://zenodo.org/communities/aviation | u will be able to access your community through the URL: |

Щоб додати набір даних до спільноти під час створення публікації, потрібно натиснути Select a community над зоною завантаження.

| Planned intervention: On Tuesday, May 13th between 08:00-08:15 (UTC), Zenodo will be unavailable for 5 minutes because of a scheduled upgrade of our server infrastructure. |                    |                      |                         |          |                  |         |  |
|----------------------------------------------------------------------------------------------------|--------------------|----------------------|-------------------------|----------|------------------|---------|--|
| Select the community where you want to submit your record                                                                                                    | Select a community |                      |                         |          |                  |         |  |
| Files                                                                                                    |                    |                      | ~                       |          | Draft 🚯          |         |  |
|                                                                                                    | Storage available  | 0 out of 100 files   | 0 bytes out of 50.00 GB |          | Save draft       | Preview |  |
| Drag and drag files                                                                                                    |                    | - or - Lupload files |                         | 2<br>(c) | Publish<br>Share |         |  |
| Drag and drop files                                                                                                    | - or -             |                      |                         |          |                  |         |  |

Навігація по Zenodo

- Search: Пошук записів по всьому Zenodo. Поле пошуку контекстуалізоване, тому, якщо ви переглядаєте спільноту, ви можете вибрати пошук тільки спільнотою або по всьому Zenodo.
- **Communities**: Переглядайте і шукайте спільноти в Zenodo. Спільнота це область Zenodo, керована іншими користувачами, наприклад, для їхнього проекту, домену, установи або конференції.
- **My dashboard**: Панель керування забезпечує доступ до вашого контенту в Zenodo до завантажень, спільнот і запитів.
- **Inbox**: Папка вхідних запитів забезпечує швидкий доступ до перегляду ваших очікуваних запитів, таких як чернетки перевірок, включення до спільноти, передача прав власності, заміна файлів тощо.
- Quick actions (+):Меню плюс дозволяє швидко створювати нові завантаження або нові спільноти. Меню контекстуалізоване, тому, якщо ви перебуваєте у спільноті, воно також дозволяє запрошувати нових учасників.
- **Profile**: меню профілю дозволяє вам керувати своїм обліковим записом та налаштуваннями Zenodo, такими як зміна пароля, прив'язка/скасування прив'язки облікових записів ORCID/GitHub.